# SIEMENS

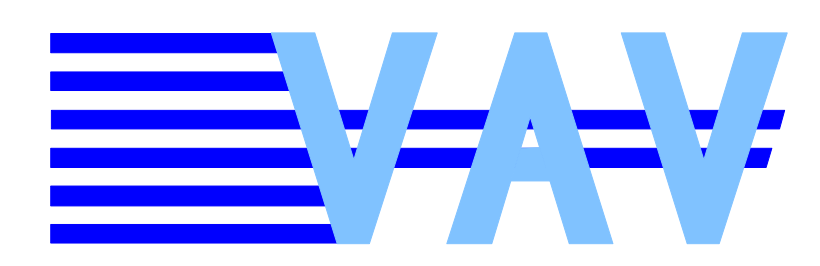

OpenAir™

# VAV static – PC Tool

ACS941

for use with GDB / GLB / ASV181.1E/3

| Version 2. | 00 |
|------------|----|
|------------|----|

The ACS941 software is used for setting and displaying the parameter values with the help of a PC. It is designed for use with the following types of controllers:

- VAV static Compact Air Volume Controller GDB181.1E/3
- VAV static Compact Air Volume Controller GLB181.1E/3
- VAV static Modular Air Volume Controller ASV181.1E/3

The connection between PC and VAV static controller is made via the AST11 interface converter.

# Ordering and delivery

Use

ACS941 can be ordered in 2 different ways:

- 1. As an individual item: PC Tool ACS941
- 2. As a component of the AST21 service case comprising:
  - The ACS941 software
  - The AST11 interface converter
  - Cables for the connection between AST11 and VAV static
  - Operating Instructions

# System requirements

- Operating system: Windows 2000 or Windows XP
- RS-232 port

To enable the software to be used, the AST11 interface converter (to be ordered as a separate item) must be connected to a VAV static controller on one side and the serial RS-232 port of a PC on the other side.

The connection between AST11 interface converter and VAV static controller is to be made with one of the connecting cables supplied with the AST11 (refer to Data Sheet N5852).

When power is applied to the interconnected devices, the VAV static controller will be ready for operation after about 5 seconds, enabling parameter settings or readouts to be made.

The functions provided are matched to the controllers type GDB / GLB / ASV181.1E/3.

# Main window "ACS941 - VAV static"

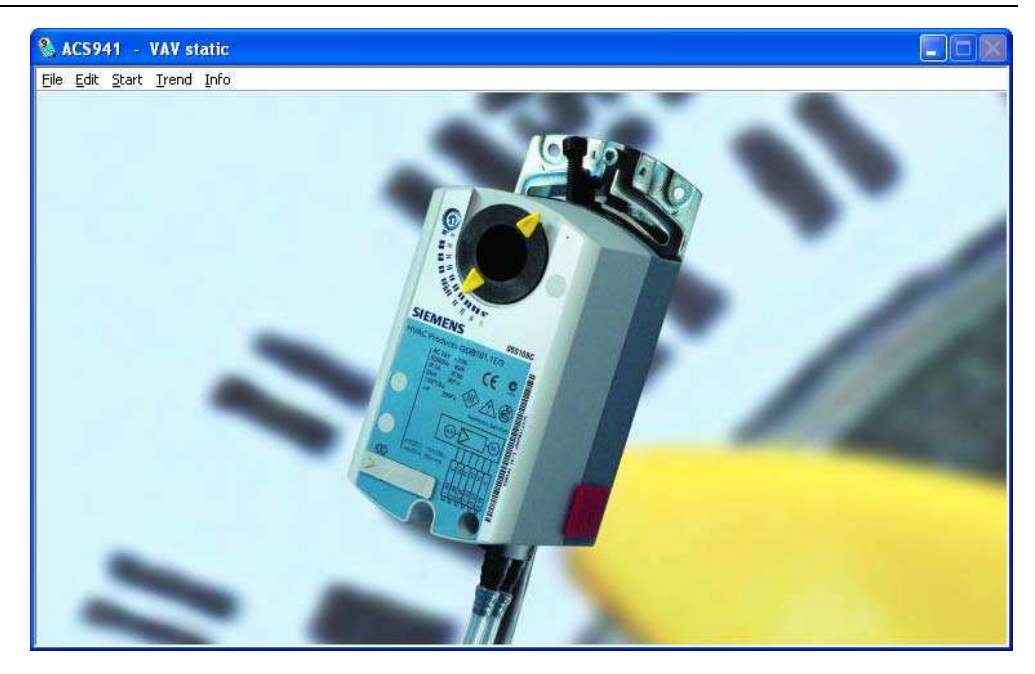

| Menu   Submenu            | Meaning                                           |
|---------------------------|---------------------------------------------------|
| File   <i>Exit</i>        | Leaving the program.                              |
| Edit   <i>Presettings</i> | Opening dialog box "Presettings".                 |
| Start                     | Opening dialog box "VAV static - Online".         |
| Trend                     | Opening dialog box "Trend - Online" / "Trend -    |
|                           | Offline".                                         |
| Info                      | Information about the ACS941 version and software |
|                           | version of the VAV static controller.             |

| Group box              | Meaning                                                 |
|------------------------|---------------------------------------------------------|
| ACS931                 | User settings.                                          |
| Language               | Selecting the language (de/en/fr) for the dialog.       |
| RS-232 Interface       | Selecting the serial port on the PC.                    |
| Representation of mean | Selecting the number of measured values (010)           |
| value U                | for indicating the actual value signal of the air flow. |
|                        |                                                         |

| Menu / Submenu | Meaning                |
|----------------|------------------------|
| Close          | Back to the main menu. |

30.01.2006

| 🚷 VAV static - Online |                  |                     | ×                      |
|-----------------------|------------------|---------------------|------------------------|
| File Close            |                  |                     |                        |
| Project:              |                  | Siemens Controller: |                        |
| Position:             | Manufa           | cturer Designation: |                        |
| L EEPROM              | Address : 9 - I  | Calibration         |                        |
| Set values            | Reference values | Open fully          | Zero point calibration |
| Vmin : 4) 0 %         | Vmin : 0 %       | Close fully         | Calibration to Vn      |
| V(may + / 100 9/      | Vmax + too ar    | Actuator stop       | Calibration to Vmax    |
| (INAX . 5 100 %       | attigy : 100 %   | Control             | Calibration to U=YC    |
| Vn : -) 1.34          | Vn : 1.34        | Control             |                        |
| Rotation : 🗧 CW       | Rotation : CW    | Y analog            |                        |
| Type : 🗧 CON          | Type ; CON       | Y digital           | U: 0.00 V              |
|                       |                  | Control to Visio    | YC: 0.00 V             |
| Nominal box air flow: | Running time:    |                     | Δp: 0 Pa               |
|                       | n                | Control to Villax   | V: 0 m3/h              |
| Send to VAV           | Read from VAV    |                     |                        |
|                       |                  | - Settings          | Mean value U           |
| 1010                  |                  | Set Y : 1 0.00 V NL | umber of values : () 1 |
| A-10-                 |                  |                     | y                      |

| Group box        | Meaning                                                                                                    |
|------------------|----------------------------------------------------------------------------------------------------|
| Project          | Displaying the project data.                                                                                              |
| EEPROM           | VAV static parameters.                                                                                                    |
| Set values       | Active parameter values.                                                                                                  |
| Reference values | Backup parameter values from manufacturer.                                                                                |
| Info             | Displaying waiting times and status information.                                                                          |
| Calibration      | Control and calibration functions.                                                                                        |
| Control          | Setpoint preselection functions.                                                                                          |
| Measured values  | Displaying setpoints and actual values, pressure differential and air flow.                                               |
| Settings         | Entering the setpoint with digital setpoint preselection (overriding by PC tool) and number of values for mean value "U". |

| Menu / Submenu | Meaning                               |
|----------------|---------------------------------------|
| File           | Project handling.                     |
| Open Project   | Opening the archived project.         |
| New Position   | Opening an existing project position. |
| Close          | Back to the main window.              |

# Project

Project-specific data can be displayed in this box (retrieved via File | ...).

| Display boxes             | Action                                                                                       |
|---------------------------|----------------------------------------------------------------------------------------------|
| Project:                  | Project name.                                                                                |
| Position:                 | Mounting location.                                                                           |
| Siemens Controller:       | Type of Siemens VAV static controller.                                                       |
| Manufacturer Designation: | Type of air volume controller (usually loaded via <i>Edit</i>   <i>Load EEPROM values</i> ). |

Special feature:

Using *File* | *Open Project* and *File* | *Load Position*, archived parameter values can be loaded to the air volume controller for checking purposes. If the values loaded by VAV static do not accord with the archived values, the relevant boxes for the reference values will be highlighted in red. The set values loaded by VAV static will be overwritten by the project data.

#### EEPROM

| Button        | Action                                                                                                    |
|---------------|----------------------------------------------------------------------------------------------------|
| Send to VAV   | When clicking on "Send to VAV", the values displayed in group boxes "Set values" will be downloaded to the VAV static controller and then verified.         |
| Read from VAV | When clicking on "Read from VAV", the data saved<br>in the VAV static controller will be loaded back to<br>group boxes "Set values" and "Reference values". |

Info

When clicking on "Open fully" or "Close fully", information about the waiting time and – during zero point calibration – extra information will be highlighted in red.

#### Calibration

| Button                 | Action                                                  |
|------------------------|---------------------------------------------------------|
| Open fully             | Actuator will travel to the fully open position         |
|                        | (depending on the selected direction of rotation).      |
| Close fully            | Actuator will travel to the fully closed position       |
| ,                      | (depending on the selected direction of rotation).      |
| Actuator stop          | Actuator will stop.                                     |
| Control                | The VAV static controller will switch to control mode.  |
|                        | Note:                                                   |
|                        | This mode depends on the parameters set and on the      |
|                        | input signals applied (Y1, Y2, YC).                     |
| Zero point calibration | Enforced calibration of the differential pressure       |
|                        | measuring unit of the VAV static controller.            |
|                        | When clicking on "Zero point calibration", the same     |
|                        | text will appear in the Info group box for about 1      |
|                        | minute.                                                 |
|                        | When this information disappears, zero point            |
|                        | calibration is completed and the VAV static controller  |
|                        | is again ready to operate in normal mode.               |
|                        | · _ · · · · · · · · · · · · · · · · · ·                 |
|                        | "Zero point calibration" also appears in the Info group |
|                        | box when zero point calibration is periodically         |
|                        | triggered by the VAV static controller.                 |

#### Control

Control is used for analog or digital preselection (overriding by PC tool) of the air flow setpoint. A choice of 2 modes is available: "Y analog" and "Y digital".

On startup, "Y analog" will be activated as the standard setting. Setpoint preselection is made via an analog signal at input "YC" of the VAV static controller.

If a change from digital to analog setpoint selection is made during operation, the waiting time will be 70 seconds.

| Button          | Action                                                                                                    |
|-----------------|----------------------------------------------------------------------------------------------------|
| Y analog 🔽      | For analog preselection of the air flow setpoint.                                                                                                    |
| Y digital       | <ul> <li>For digital preselection (overriding by PC tool) of the air flow setpoint.</li> <li>The associated buttons are active only if the following conditions are satisfied:</li> <li>VAV static operating mode "con" has been selected</li> <li>Button "Y digital" in group box "Control" has been clicked</li> <li>Button "Control" in group box "Calibration" has been clicked</li> </ul> |
| Control to Vmin | The VAV static controller maintains the "Vmin" value (set values).                                                                                                    |
| Control to Vmax | The VAV static controller maintains the "Vmax" value (set values).                                                                                                    |
| Control to Y    | The VAV static controller maintains the "Y" value.<br>Note that the signal at output "U" depends on the<br>parameters "Vn", "Vmin" and "Vmax".                                                                                                    |

# Measured values

Measured values are used for displaying the actual value, the setpoint, the differential pressure and the air flow.

| Display box | Action                                                |
|-------------|-------------------------------------------------------|
| U: 1.05 V   | Air flow output voltage.                              |
| YC: 0.00 V  | Adjusted analog or digital air flow setpoint in Volt. |
| Δp : 0 Pa   | Differential pressure in Pascal.                      |
| V : 0 m3/h  | Air flow in m <sup>3</sup> /h.                        |

Settings

| Text box / Spin box  | Action                                                    |
|----------------------|-----------------------------------------------------------|
| Set Y : 2 0.00 V     | Manual preselection of the digital setpoint:              |
|                      | Range DC 010 V, resolution 0.05 V.                        |
|                      | If a change to digital setpoint preselection is made, the |
|                      | setpoint is to be entered here.                           |
| Number of values : 7 | This box is used for entering the number of values        |
|                      | (110) required for calculating the mean value of          |
|                      | signal "U". This can be used for stabilizing display of   |
|                      | the value in box "U". The stabilized value is not         |
|                      | available at output "U" of the VAV static controller.     |

| Trend - Online                                              |                                                 |                           |
|-------------------------------------------------------------|-------------------------------------------------|---------------------------|
| Glose                                                       |                                                 |                           |
| - Project:                                                  | VAV                                             |                           |
| Project:                                                    | Set values                                      |                           |
| Position:                                                   | Vmin : 🗐 🛛 o                                    | <b>%</b> Vmin : 0 %       |
| Siemens Controller:                                         | Vmax : () 100                                   | % Vmax : 100 %            |
| Designation:                                                | Vn : ( 1.34                                     | Vn : 1.34                 |
| Remark:                                                     | Rotation : () CW                                | Rotation : CW             |
| Offline                                                     | Type : 🗐 CON                                    | Type : CON                |
| Trend Start:<br>Trend Stop:                                 | Nominal<br>box air flow : ) 2000<br>Send to VAV | m3/h Running time : 150 s |
| 1.0<br>0.8<br>0.6<br>0.4<br>0.2<br>5<br>0.0                 |                                                 |                           |
| <sup>6</sup> -0.2 -<br>-0.4 -<br>-0.6 -<br>-0.8 -<br>-1.0 - |                                                 |                           |
| Neg                                                         | 01:00:00<br>01.01.1904<br>Time / Date           | 01:00:01<br>01.01.1904    |
| 1                                                           | yc 🖂                                            |                           |

| Group box, button | Meaning                                                                                                    |
|-------------------|----------------------------------------------------------------------------------------------------|
| Project           | Display and entry box for archiving the project data.                                                                                                    |
| VAV               | VAV static parameters.                                                                                                    |
| Set values        | Active parameter values.                                                                                                    |
| Reference values  | Backup parameter values from the manufacturer.                                                                                                    |
| Trend             | Displaying graphs, date and time of day of start and stop, file name and current measured values (online).                                                      |
| Offline           | Changing from online to offline mode.                                                                                                    |
| or<br>Online      | Changing from offline to online mode.                                                                                                    |
| Start             | Starting trending.<br>Important: If started, previous recordings will be<br>deleted. Therefore, be sure to save them under <i>File</i>  <br><i>Save Trend</i> ! |
| Stop              | Stopping trending.                                                                                                    |

| Menu / Submenu | Meaning                                                     |
|----------------|-------------------------------------------------------------|
| File           | Project handling.                                           |
| Open Project   | Opening the archived project (online only).                 |
| Load Position  | Opening the available position in the poject (online only). |
| Start Trend    | Loading the archived trend (offline only).                  |
| Save Trend     | Saving the measurement (online only).                       |
| Print          | Printing the contents of dialog box "Trend ()".             |
| Close          | Back to the main window.                                    |
|                |                                                             |

#### Online mode

When accessing dialog box "Trend - ..." and the VAV static controller is connected, the parameter values will automatically be loaded by the controller and displayed under the set values and reference values.

In group box "Project", information about the project for generating the measuring documentation can be entered in the relevant boxes.

| Project:                     |                     |
|------------------------------|---------------------|
| Project:                     | Model house         |
| Position:                    | Incoming air room 1 |
| Siemens Controller:          | GDB181.1E/3         |
| Manufacturer<br>Designation: | Type 125            |
| Remark:                      | Checkup measurement |
|                              |                     |

#### Note:

Prior to starting a measurement, ensure that previous recordings will be saved under *File* | *Save Trend*.

### Special feature:

Using *File* | *Open Project* and *File* | *Load Position*, archived parameter values can be loaded to the air volume controller for checking purposes. If the values loaded by VAV static do not accord with the archived values, the relevant boxes for the reference values will be highlighted in red. The set values loaded by VAV static will be maintained.

| Set values                          | Reference values     |
|-------------------------------------|----------------------|
| Vmin : 🕣 🚺 🛛 %                      | Vmin : 0 %           |
| Vmax : 🕘 100 %                      | Vmax : 100 %         |
| Vn : 🕣 1.34                         | Vn : 1.34            |
| Rotation : 🗧 CW                     | Rotation : CW        |
| Type : 🗧 CON                        | Type : CON           |
| Nominal<br>box air flow : 2000 m3/h | Running time : 150 s |

#### Offline mode

When using this mode, archived measurements can be displayed and printed at any time.

This dialog box provides information about the installed version of the PC tool and the software version of the VAV static controller. Example:

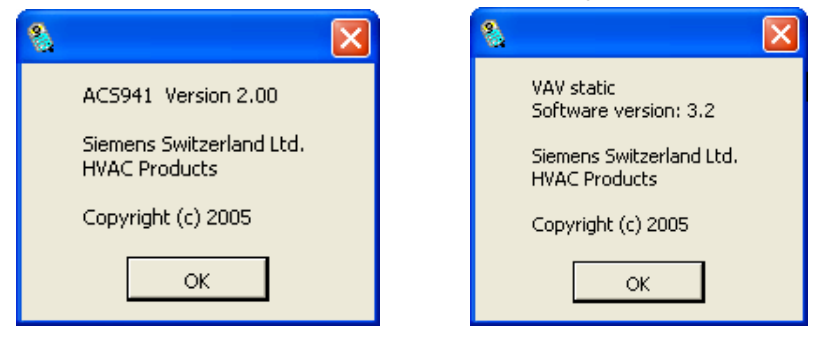

If there is a need to ask for support, please have the following information at hand:

- Type and version of the ACS941 PC tool
- Type and software version of the VAV static controller

# Installation notes

- Insert CD of the ACS941 in your PC's CD drive
- Double-click on the "Setup.exe" file. The following dialog box will appear:

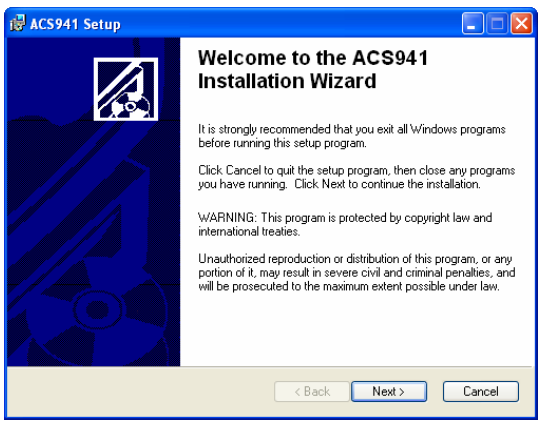

• Click on "Next". The following dialog box will appear:

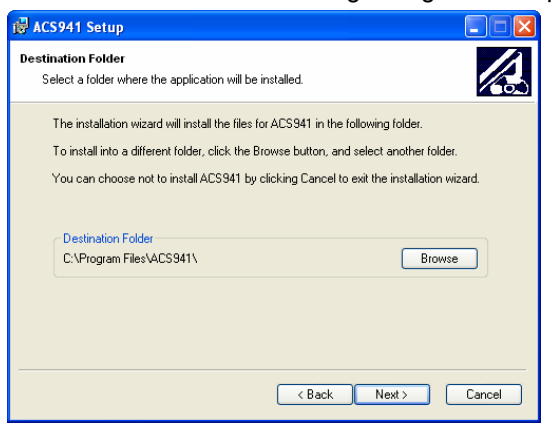

- Click on "Browse" to install ACS941 in some other directory
- Click on "Cancel" if you do not want to install ACS941

• Click on "Next" to install ACS941 in that directory. The following dialog box will appear:

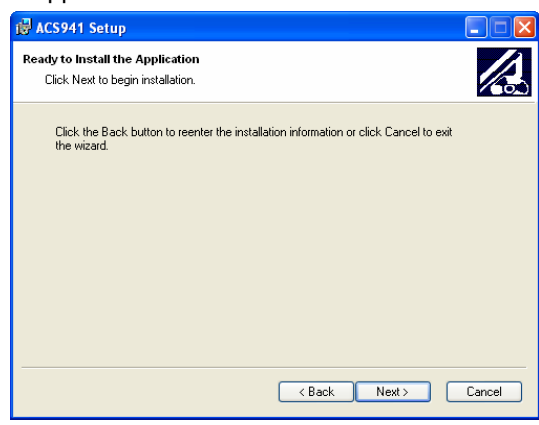

- Click on "Next" to install ACS941
- Click on "Finish" to complete installation of ACS941

10/10

©2006 Siemens Switzerland Ltd.

Subject to alteration